ToMezzo

## ■承認者用マニュアル

ToMezzo 事務局

2008/04

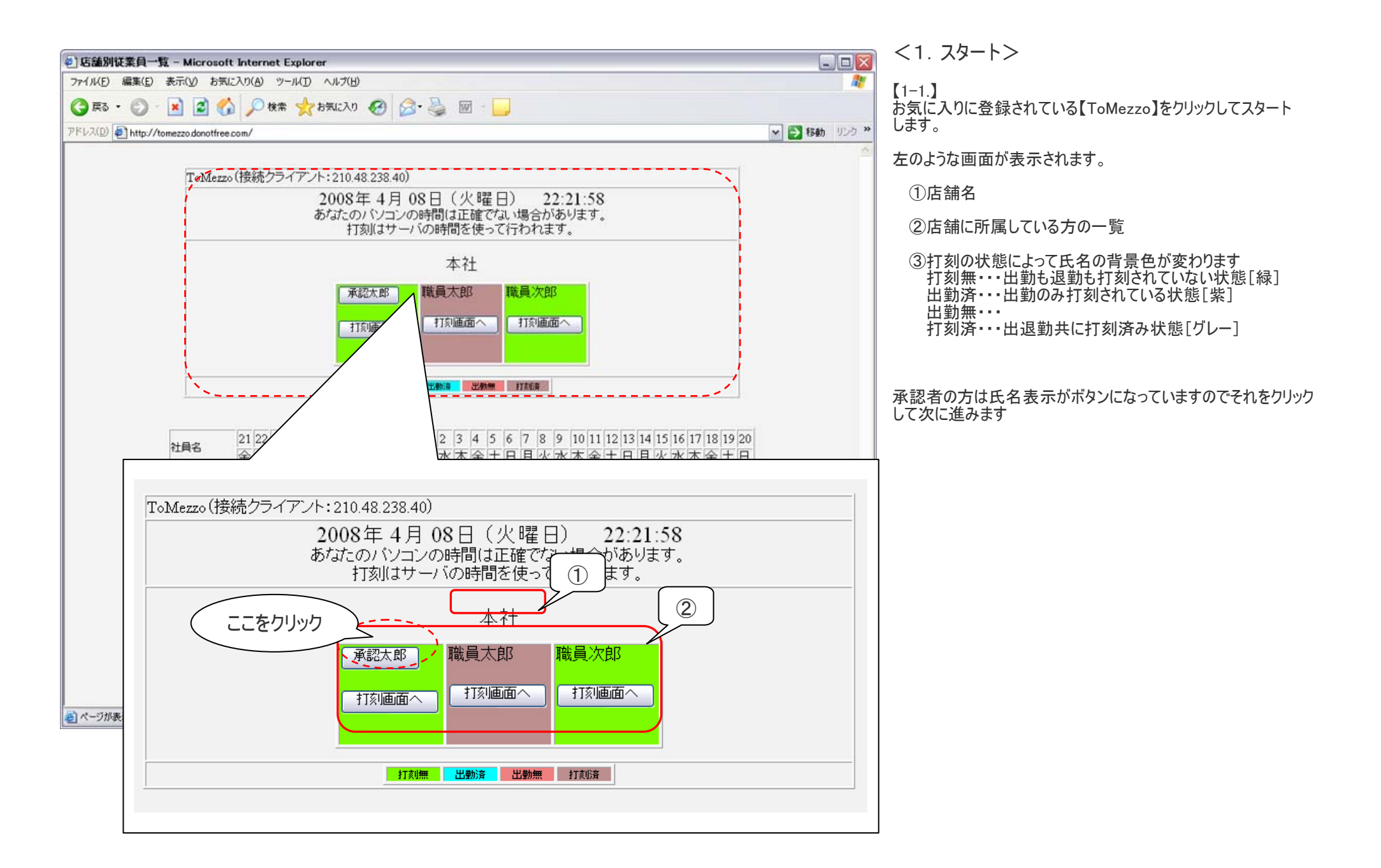

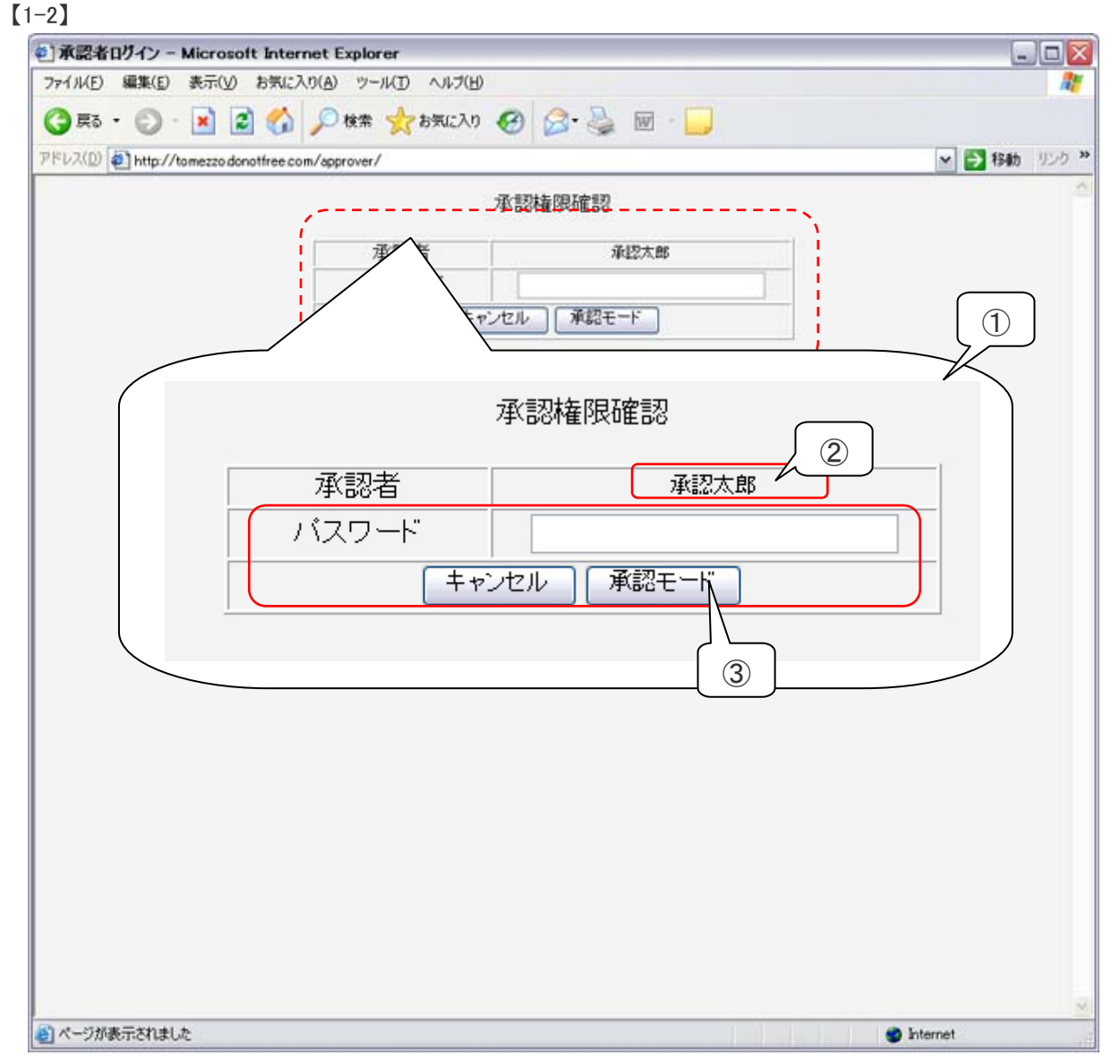

①・・・承認権限の確認用パスワードを入力する画面が表示されます。

②・・・表示されている承認者氏名が正しいか確認します。

③・・・承認用パスワードを入力し、【承認モード】ボタンをクリックします。

パスワードが正しく入力されていれば次の画面に進みます

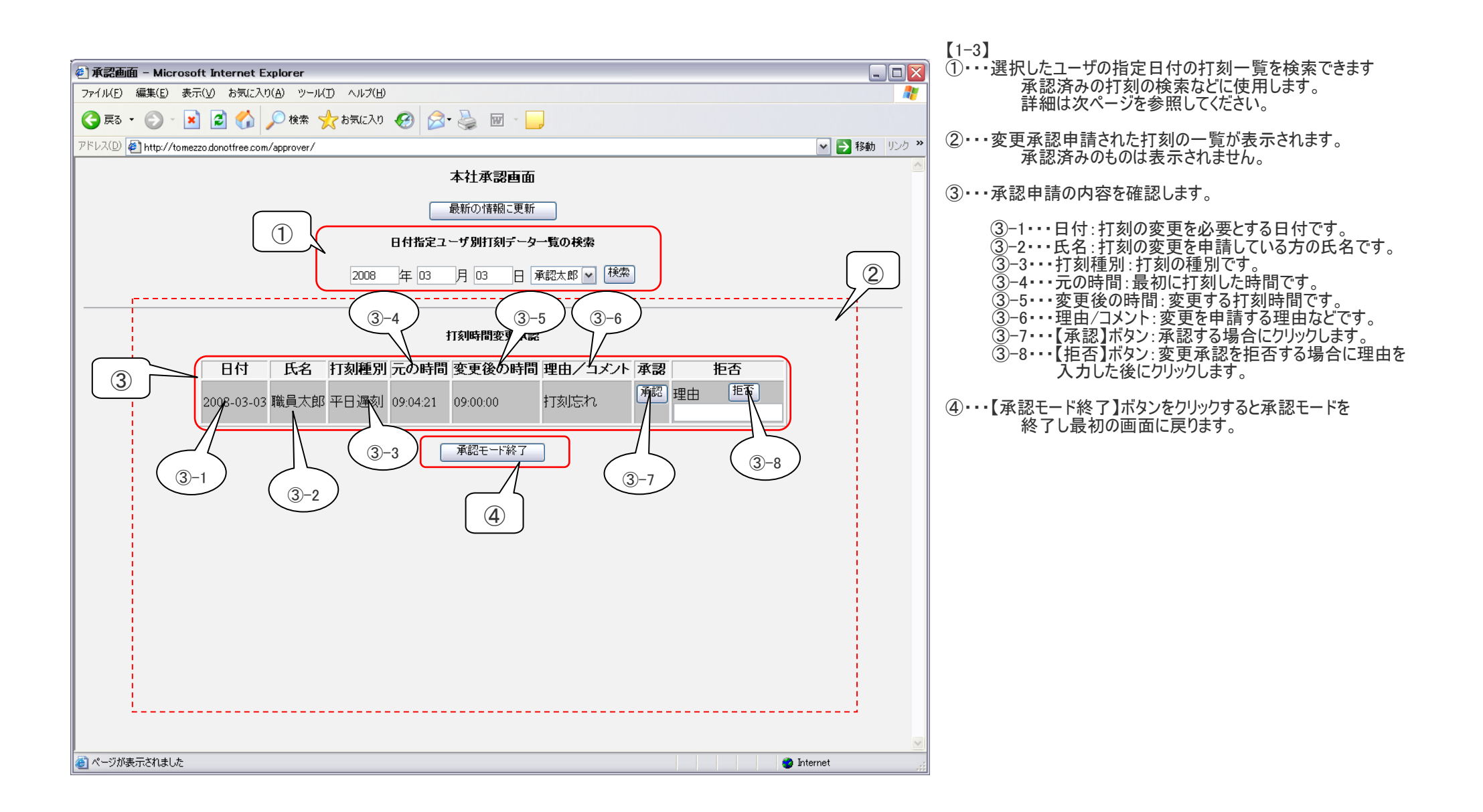

## ①検索結果画面

| <ul><li> ④ 承認画面 - Microsoft Internet Explorer </li></ul>           |              | 日付を 3/3、ユーサ           |
|--------------------------------------------------------------------|--------------|-----------------------|
| ファイル(E) 編集(E) 表示(V) お気に入り(A) ツール(I) ヘルブ(H)                         | 2            | す。                    |
| 😋 戻る 🔹 🕑 🕐 隆索 🌟 お気に入り 🚱 🔗 🥁 🔟 - 👝                                  |              | 検索されたデータに             |
| アドレス(D) @ http://tomezzo.donotfree.com/approver/search_records.php | 🔽 🄁 移動 リンク 🎽 | 絙隹機能の詳細に              |
| 本社承認画面                                                             |              | 瀬 未 彼 尼 の 計 神 に<br>い。 |
| 2008-03-03の職員データ一覧                                                 |              |                       |
| 日付 氏名 打刻種別 打刻時間 理由/コメント 変更 削除                                      |              |                       |
| 2008-03-03 職員太郎 平日遅刻 09:04:21 打刻忘れ 編集 削除                           |              |                       |
| 戻る                                                                 |              |                       |
| 承認モード終了                                                            |              |                       |
|                                                                    |              |                       |
|                                                                    |              |                       |
|                                                                    |              |                       |
|                                                                    |              |                       |
|                                                                    |              |                       |
|                                                                    |              |                       |
|                                                                    |              |                       |
|                                                                    |              |                       |
|                                                                    |              |                       |
|                                                                    |              |                       |
|                                                                    |              |                       |
|                                                                    |              |                       |
|                                                                    | ~            |                       |
| ● ページが表示されました                                                      | j Internet   |                       |

日付を 3/3、ユーザを職員太郎に指定して検索した結果で す。

検索されたデータに対して編集機能が使用できます。

編集機能の詳細に関しましては次ページ以降を参照下さい。

## ③-8【編集】機能詳細

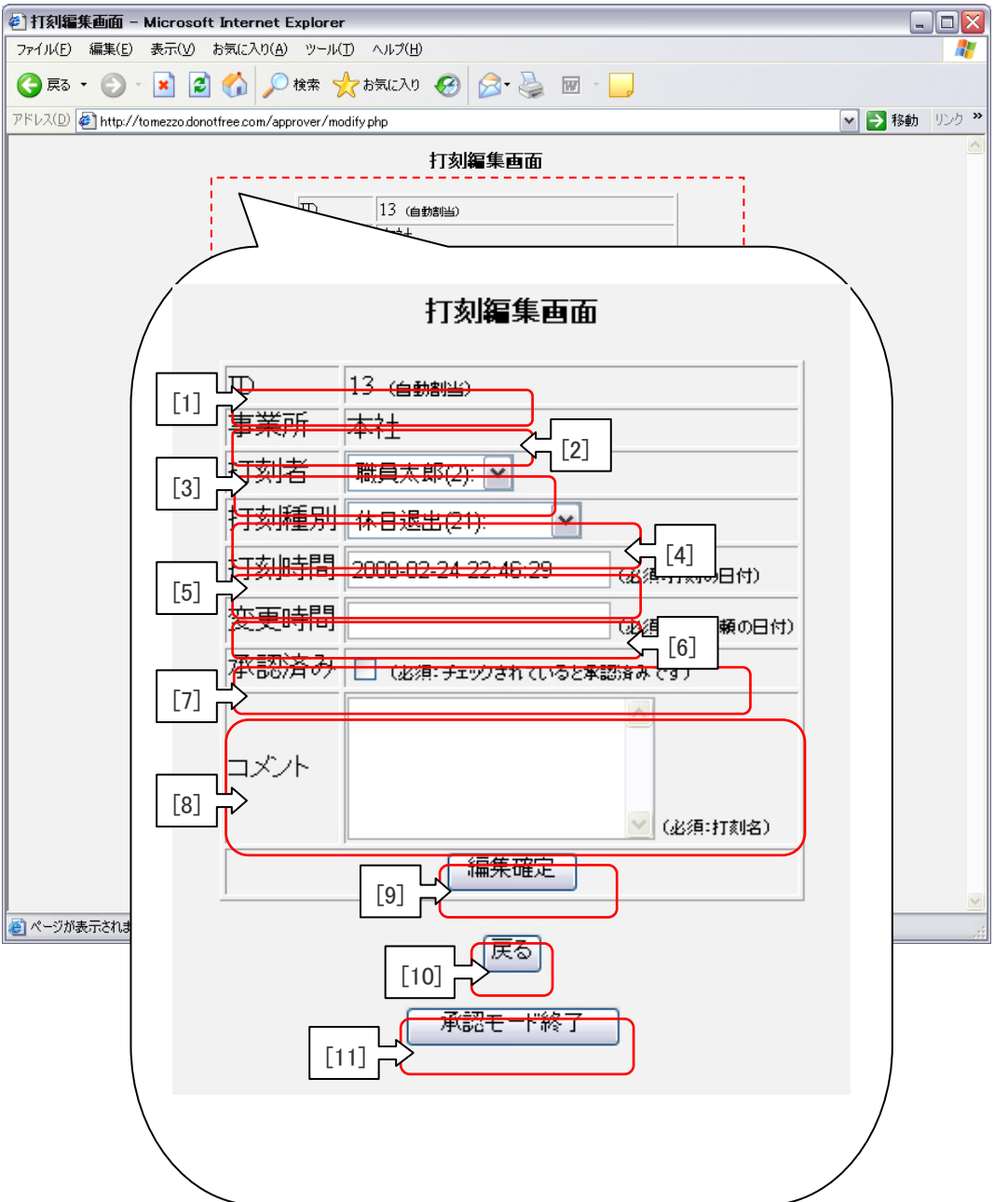

[1]・・・ID:編集している打刻の ID になります。

[2]・・・事業所:編集している打刻が行われた事業所名です。

[3]・・・打刻者:打刻を行った方の氏名です。

[4]・・・打刻種別:打刻の種別になります。

[5]・・・打刻時間:最初に打刻した時間です。

[6]・・・変更時間:変更申請された時間になります。

[7]・・・承認済み:承認済みだとチェックが入っています。

[8]・・・コメント:申請理由が表示されます。それに対するコメントを追加できます

[9]・・・【編集確定】ボタン:編集を確定終了します。

[10]・・・【戻る】ボタン:編集内容を確定せずに一覧に戻ります。

[11]・・・【承認モード終了】ボタン:承認モードを終了し最初の画面に戻ります。